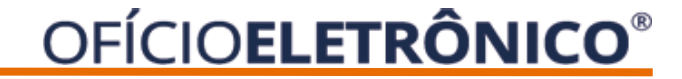

# Manual de Uso Instituições

## OFÍCIO**ELETRÔNICO**®

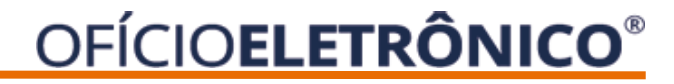

## **NOTAS SOBRE O CADASTRO DE USUÁRIO**

Para acesso ao Ofício Eletrônico é necessário que o usuário se cadastre com o uso do certificado digital e-CPF tipo A3 padrão ICP Brasil.

A ARISP só fará a ativação do Administrador Master e, estes, passarão a ser os responsáveis pelo gerenciamento dos cadastros.

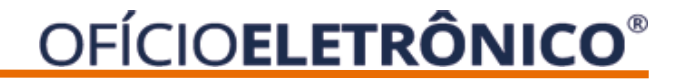

#### Histórico de alterações

| Data de Alteração | Versão | O que foi modificado                                           |
|-------------------|--------|----------------------------------------------------------------|
| 20/01/2021        | 1.0    | Criação do manual para o novo Ofício,<br>destinado ao usuário. |

Acesse o Portal Ofício Eletrônico – <u>http://novo.oficioeletronico.com.br</u> e clique em 🥥 "Autenticação com certificado digital".

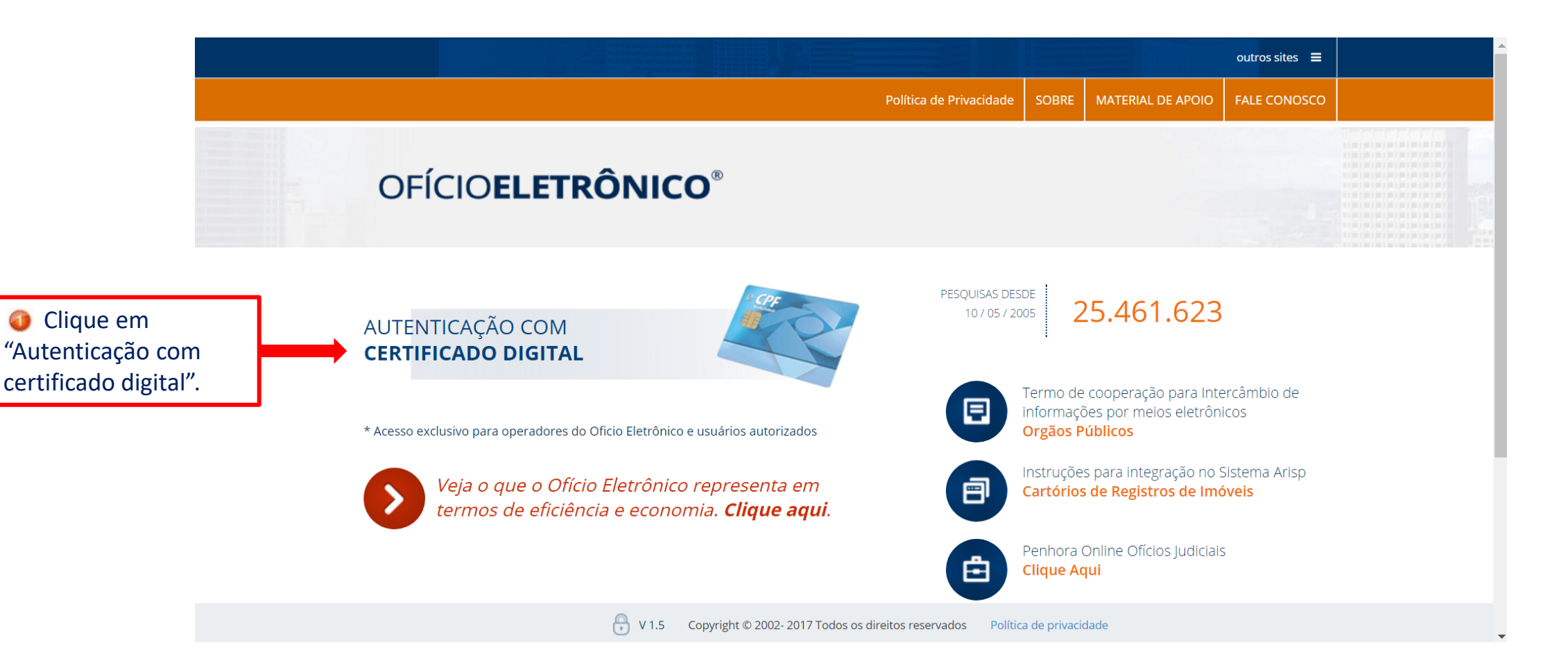

Após realizar o acesso, apresentará os menus abaixo:

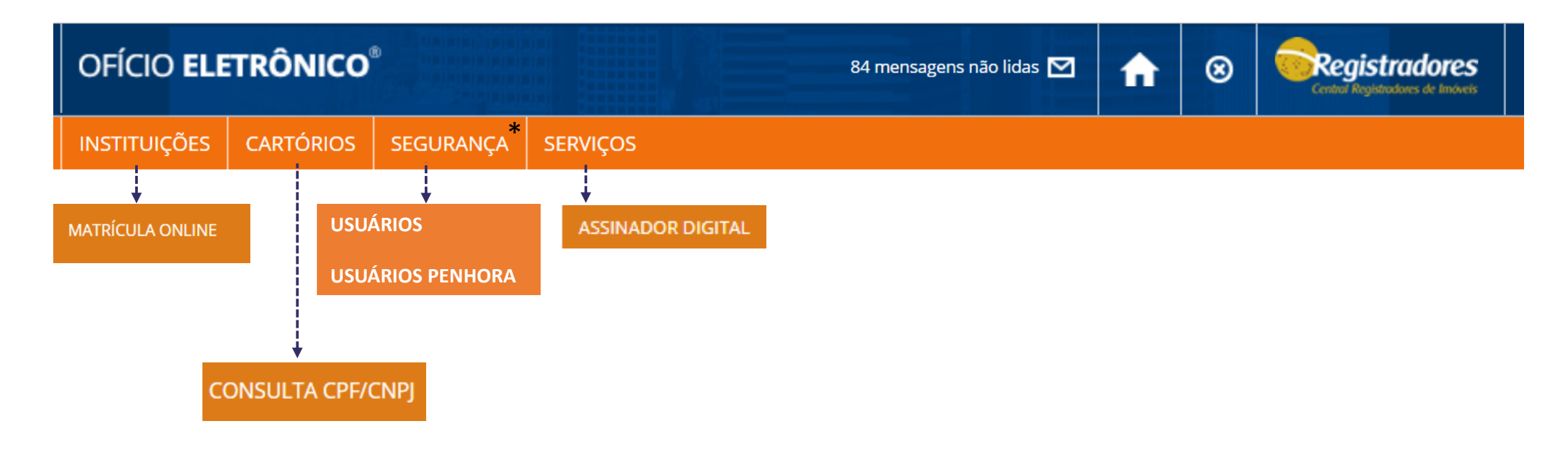

\*Menu disponível apenas ao administrador master.

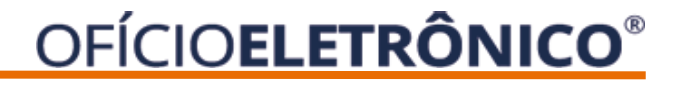

## **DESCRIÇÃO DOS MENUS**

#### INSTITUIÇÕES

MATRÍCULA ONLINE – Para visualizar a matrícula online a partir da seleção do cartório e número da matrícula.

#### CARTÓRIOS

CONSULTA CPF/CNPJ – Permite realizar pesquisa de um CPF/CNPJ e ter em tempo real o retorno da ocorrência indicando o número da matrícula e permitindo realizar a visualização da imagem.

#### SEGURANÇA

USUÁRIOS – Disponível apenas ao Administrador Master para ativar e desativar usuários. USUÁRIOS PENHORA - Disponível apenas ao Administrador Master para ativar e desativar usuários.

#### SERVIÇOS

ASSINADOR DIGITAL – Para download do Assinador Digital da ARISP; MENSAGEM – Para envio de mensagens para usuários ou instituição.

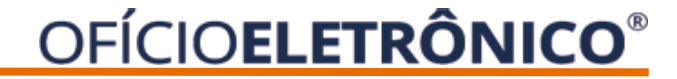

## INSTITUIÇÕES > MATRÍCULA ONLINE

Para acesso ao Matrícula Online, clique na opção INSTITUIÇÕES > MATRÍCULA ONLINE.

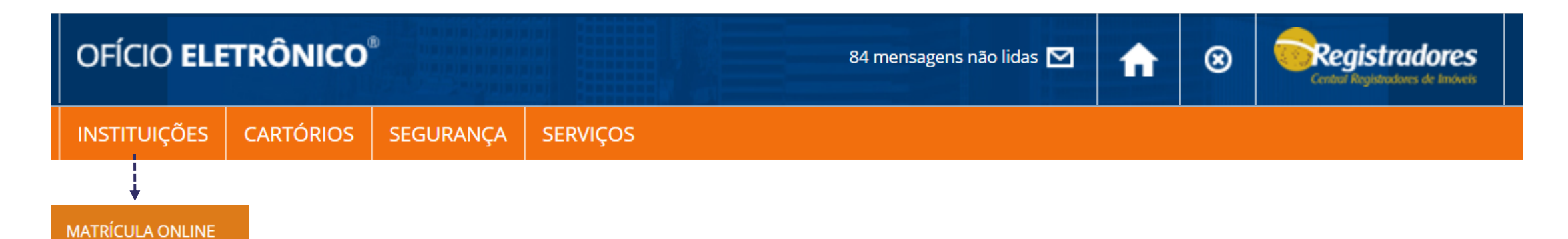

Ficará liberado o Estado permitido para visualizar as imagens conforme convênio firmado.

Para visualizar online a matrícula é necessário preencher os campos abaixo e após clicar em PROSSEGUIR.

| Visualização de Matríc | ulas |       |
|------------------------|------|-------|
| Estado                 |      |       |
| São Paulo              |      | •     |
| Cidade                 |      |       |
| Selecione              |      | •     |
| Cartório               |      |       |
| Manfalla               |      | <br>• |
| Matricula              |      |       |
|                        |      |       |

#### Clicar em GERAR ARQUIVO PDF.

| OFÍCIO <b>ELETRÔN<mark>ICO</mark>®</b>                                         | 84 mensagens não lidas 🛛 🗹 |   | ⊗    | Central Registradores |
|--------------------------------------------------------------------------------|----------------------------|---|------|-----------------------|
| INSTITUIÇÕES CARTĆ Matrícula localizada                                        |                            | × |      |                       |
| Você está em: Serviços   Você está em: Serviços   Visualização de iviauriculas | ERAR ARQUIVO PDF           | * | POLI | NARIO - 42944812858   |
| Estado                                                                         |                            |   |      |                       |
| Sao Paulo                                                                      |                            |   |      |                       |
| São Paulo - Capital                                                            |                            |   |      | v                     |
| Cartório                                                                       |                            |   |      |                       |
| 10° RI - São Paulo - Capital - SP                                              |                            |   |      | v                     |
| Matrícula                                                                      |                            |   |      |                       |
| 1234                                                                           |                            |   |      |                       |
| PROSSEGUIR                                                                     |                            |   |      |                       |

#### E a imagem da matrícula será exibida.

|        | GERAL de Sta Paulo                                                                                                    |
|--------|----------------------------------------------------------------------------------------------------|
|        | 1234 1 São Paulo, nº 12 HEL 1976 de 19                                                                                                    |
|        | Inducti, LM FRÉDOI à Rue OE20170 nº 65 tinte, servire Piezo, ne 33 <sup>9</sup> sublis-<br>teste, Bulardã, e a tauvena sectrão 5 e os fundo, cor 30 e de frente sos<br>fundos, com e ármo de 100 ad, carivorataur do Laco constitu, visto do info-<br>vel, com o précio nº 70, do José esquerão sea o précio nº 60, e nas fun-<br>dos com o précio nº 61, de Rue Bete.<br>Proprieteira: PECEA-POLETOS, DEDI-+ CA C MCODAM_IDAÇÃO DAS CONSTAU = |
|        | cfrey syn, (rap as any shi/moti), she sheen reacts Capital.<br><u>Regulators enterings</u> : Transcripts 10 Sci deste Cartéris.<br>A Oficial:                                                                                                    |
|        | Waris Half Leonal Gardol/e                                                                                                    |
|        | A. 1 am 12 FR2 696<br>Fails fractionerits parts is for 11 de fevereire de 1878, a propriationa<br>versity a indust, para vier de 18250 214,86, a OID-EI DAWIER (MS<br>3 200 000), breatjoin, dependence a gén. CAR.A MARIA DEFACCA CARAIEN (MS<br>4 194 403), Stalines de lar, descuilladas ranta Expérial. [DFF<br>033 202.000].                                                                                                    |
|        | Velag July<br>Veland anothe                                                                                                    |
|        | A. 2 en P <sup>2</sup> M. 2016<br>Pato instrumentary particular referido no P. 1, an educatence <u>hipothecare</u><br>o ladies?, A ANA COMOMENT FORMAL pira generate de obside de Dé<br>2009 No. 40, enclositentes en data do contrato a 2 COO UPG, pensiveis per<br>maio 200 presenções encenas, de valor inicial de 000 700,01, e primei-<br>ja des contes 30 diser de vetes de tâtada, estas inicialdos (Jure de 106, est.)                 |
| 1234   | a parevente autorizate Lee feir                                                                                                    |
| Color, | Av.3 em 21 60 099<br>Pico concellade e hipetese objeto do 8.2, em virtade do contocho e<br>autorização decla pela credera, nos termas do matumento participal de 9 de<br>menos de 1995.<br>A Décidi subsiliaria:<br>Tradin Conte                                                                                                    |

A Matrícula Online deve ser usada apenas para simples consulta, portanto é um documento sem validade jurídica.

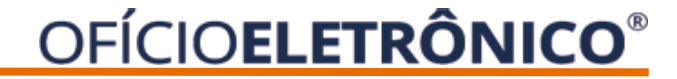

## CARTÓRIOS > CONSULTA CPF/CNPJ

Para acesso a pesquisa de um CPF/CNPJ clique na opção CARTÓRIOS > CONSULTA CPF/CNPJ.

| ofício <b>ele</b> | TRÔNICO            | B         | 84 mensagens não lidas 🔽 | f | ⊗ | Central Registradores |
|-------------------|--------------------|-----------|--------------------------|---|---|-----------------------|
| INSTITUIÇÕES      | CARTÓRIOS          | SEGURANÇA | SERVIÇOS                 | • |   | · · · · ·             |
|                   |                    |           |                          |   |   |                       |
|                   |                    |           |                          |   |   |                       |
|                   |                    |           |                          |   |   |                       |
| CON               | +<br>ISULTA CPF/CN | IPJ       |                          |   |   |                       |

Selecione o estado de interesse:

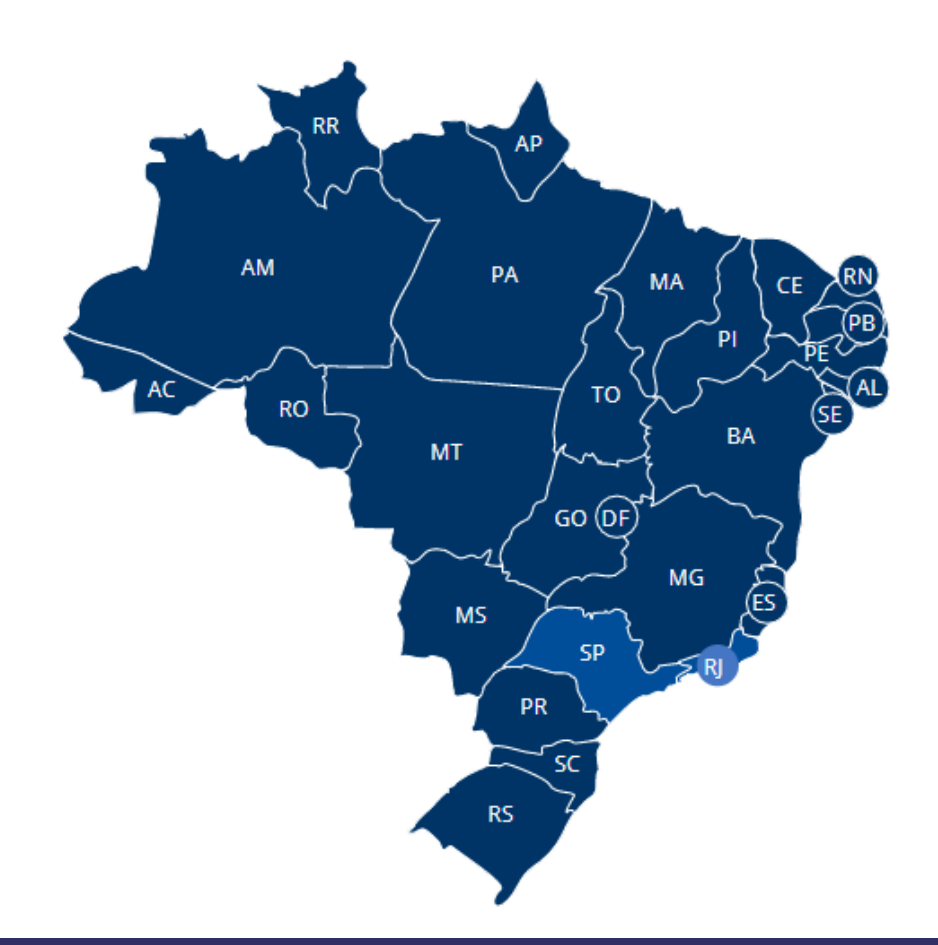

Escolha um ou mais cartórios para realizar a pesquisa. Após selecione a opção "Li, e estou ciente" e após clique em PROSSEGUIR.

| - de Deserviser ( |                                      |  |
|-------------------|--------------------------------------|--|
| scolha as cida    | des onde deseja fazer a solicitação: |  |
|                   | Estado: São Paulo                    |  |
|                   | ADAMANTINA                           |  |
|                   | AGUAÍ                                |  |
|                   | ÁGUAS DE LINDÓIA                     |  |
|                   | AGUDOS                               |  |
|                   | ALTINÓPOLIS                          |  |

Selecionar todos

A consulta abrange as ocorrências registradas a partir de 1º de Janeiro de 1976 e não aponta eventuais títulos contraditórios em tramitação na serventia com relação aos documentos consultados.

🗆 Li, e estou ciente.

PROSSEGUIR

Escolhe o TIPO DE DOCUMENTO a ser pesquisado se PESSOA FÍSICA ou JURÍDICA e após indique o número do documento. Após clique em PESQUISAR.

#### Consulta CPF/CNPJ

Tipo de Pesquisa: Pessoa

Tipo

Pessoa Física PESSOA FÍSICA PESSOA JURÍDICA CPF/CNPJ (somente números)

+ VOLTAR PESQUISAR

#### O resultado é retornado em tempo real. Clique na opção indicada para visualizar a(s) matrícula(s).

| Consulta CPF/CNPJ                                                       |                                     |                                           |                  |               |                       |
|-------------------------------------------------------------------------|-------------------------------------|-------------------------------------------|------------------|---------------|-----------------------|
| Tipo de Pesquisa: Pessoa                                                |                                     |                                           |                  |               |                       |
| Тіро                                                                    |                                     | CPF/CNPJ (somente números                 | ;)               |               |                       |
| Pessoa Física                                                           | •                                   | 34208998822                               |                  |               |                       |
|                                                                         |                                     |                                           |                  |               |                       |
|                                                                         |                                     | Estado: Sâ                                | io Paulo         |               |                       |
| O1º CARTÓRIO - ITAPEVI                                                  | FOI PESQUISADO, ENCONTRAM           | OS OCORRÊNCIA(S), A BASE DE DADOS         | ESTÁ ATUALIZADA. |               |                       |
| Descrição                                                               |                                     |                                           |                  |               |                       |
| Pesquisou e foram encontradas ocorrências no cartório (base a           | atualizada).                        |                                           |                  |               |                       |
| 🔵 Pesquisou na base de dados desatualizada e foram encontrada           | as ocorrências no cartório.         |                                           |                  |               |                       |
| 🥏 Pesquisou na base de dados desatualizada e não foram encont           | tradas ocorrências no cartório.     |                                           |                  |               |                       |
| <mark>O</mark> Não pesquisou (o servidor está indisponível no momento). |                                     |                                           |                  |               |                       |
| 🛑 Não foram encontradas ocorrências em 314 cartórios pesquisa           | idos, com base atualizada. Para uma | lista dos cartórios, <b>clique aqui</b> . |                  |               | $\hat{\nabla}$        |
|                                                                         |                                     |                                           | + VOLTAR         | NOVA PESQUISA | VISUALIZAR MATRÍCULAS |

matrícula.

#### Nessa tela é possível visualizar o número da matrícula e clicando na coluna VISUALIZAR exibe a imagem da

| Гіро                                    | CPF/CNF                                             | 9J (somente números) |            |
|-----------------------------------------|-----------------------------------------------------|----------------------|------------|
| Pessoa Física                           | ▼ 34208                                             | 998822               |            |
|                                         |                                                     |                      |            |
| Cidade                                  | Cartório                                            | Matrícula            | Visualizar |
| ITAPEVI                                 | 01º CARTÓRIO - ITAPEVI                              | 9501                 | Ħ          |
| escrição                                |                                                     |                      |            |
|                                         |                                                     |                      | _          |
| Pesquisou e foram encontradas ocorrênc  | tias no cartório (base atualizada).                 |                      |            |
| Pesquisou na base de dados desatualizad | da e foram encontradas ocorrências no cartório.     |                      |            |
|                                         | da e não foram encontradas ocorrências no cartório. |                      |            |
| Pesquisou na base de dados desatualizad |                                                     |                      |            |

#### **IMPORTANTE:**

Poderá a pesquisa indicar que existe(m) ocorrência(s) e nessa tela não ser exibido o número da matrícula, pois ela não foi indicada pelo RI no momento do envio das informações para o sistema. Nesse caso, indicamos que seja realizado um pedido pelo <u>Portal Penhora Online.</u>

#### E a imagem da matrícula será exibida.

|     | 157                                                                                                    |
|-----|----------------------------------------------------------------------------------------------------|
|     | LIVRO NI 2-REGISTRO 10! CARTÓRIO DE/BUSTRO DE MÓVEIS                                                                                                    |
|     | de 210 Paulo                                                                                                    |
|     | 1234                                                                                                    |
|     | São Paulo, São Paulo, São Paulo,                                                                                                    |
|     | Indust: Les PRÉCICI à Rue OEZCITIO nº 66 tinte, minite Places, no 37º sublim-<br>tente, Buterté, o a terrena sectinos 5 e de Pente, por 30 e de frente eco                                                                                                    |
|     | fundes, com a éres de 100 aŭ, cavfrontanto de lace cureite, viato do inó-<br>vel, com o précio nº 70, do Jode español nom o précio nº 60, s nas fun-                                                                                                    |
|     | dos com o prédie nº 61 de Rue Bete.                                                                                                    |
|     | Proprintéria: PEPESA-PREJETOS, DISOFINITA E MICRONALIZAÇÃO DAS CONTINU -                                                                                                    |
|     | COES S/N. [CHC K3 and Ani/ACCK], and made weath Capital.                                                                                                    |
|     | A Chiefen                                                                                                    |
|     | mandolfa                                                                                                    |
|     | Maria Hala Laonal Gandolfo                                                                                                    |
|     |                                                                                                    |
|     | 9. 1 mm IZ FFK FFK                                                                                                    |
|     | Pelo instrumento particilar de 11 de fevereiro de 1876, a propriatória                                                                                                    |
|     | versity a second, pala with do 18250 214,95, a DIDEI DAWNER (AD                                                                                                    |
|     | 3 266 DBZ], kresijejeu/eegoelegze e s/e. CARLA MARIA DDFWACON CAMMIDH(MC                                                                                                    |
|     | 4 194 403), Staliada, Bo lar, Heranillados reata Espital. [DFF                                                                                                    |
|     | 031 321 200].                                                                                                    |
|     | a ouround adviser elater                                                                                                    |
|     | Velsimmer Jacrilla                                                                                                    |
|     |                                                                                                    |
|     | 9. 2 m 18 14 1816                                                                                                    |
|     | Pelo instrumento particular referido no H. 3, as edquisentos hipotecenso                                                                                                    |
|     | o travéci/a CAINA CODEDHILA FEDDIAL, pira garavita da diwida da Da                                                                                                    |
|     | 200 Mar.HD, equivalentes on data so contrato a 2 GEO UPG, pegevein por                                                                                                    |
|     | maining 204 prestactions measure, the value suitate of the following and the                                                                                                    |
|     | The data \$7.020 CD CD at the control of the control of the control |
|     | Stearevente autorizato:                                                                                                    |
| 2   | Veryter (S)                                                                                                    |
| 19  | Validana Lardia                                                                                                    |
| 157 |                                                                                                    |
| 117 | Av.3 em 21 MG 1979                                                                                                    |
| 67  | Fice concellade a hipelace contro do 9.2, em entrade do partecido e<br>patrologodo darán pala reactava, pre terresa do patrolado portación de 9 de                                                                                                    |
| 9 . | merco de 1995.                                                                                                    |
| 1 1 | A Oficial substituto:                                                                                                    |
|     | Thanking .                                                                                                    |
|     | inder neural Section                                                                                                    |
|     | Texating on importationals pairs Carried Registrations in Industrians registrations and it. Available an United Street Coll. In                                                                                                    |

A Matrícula Online deve ser usada apenas para simples consulta, portanto é um documento sem validade jurídica.

Qualquer dúvida, entrar em contato com nossa equipe de suporte.

### Horário de Atendimento

• 2<sup>a</sup> a 6<sup>a</sup> feira, das 8h30 às 16h30min

atendimento.cartorio@arisp.com.br

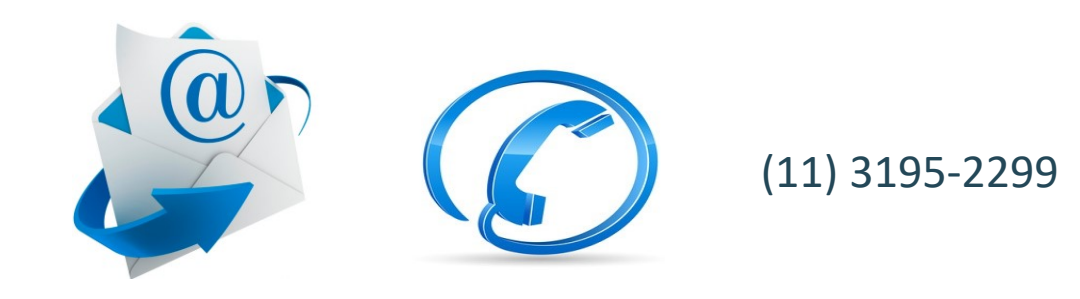